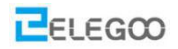

# Lesson 1 - Make The Car Move

# Points of this section

# Learning part:

- Learn how to use Arduino IDE
- Make the car move by uploading program

# **Preparations:**

- One car (with a battery)
- One USB cable

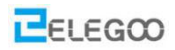

# I . Introduction of the car

This kit is an extremely flexible vehicular kit particularly designed for education, competition and entertainment purposes. The upper panel of the kit is directly compatible with 9-gram steering engine. It also carries supersonic sensor, battery and other fixed holes to facilitate installation of various sensors. This is a very funny and versatile robot that meets learning and production purposes. With it, you can implement diverse interesting ideas, such as Bluetooth and infrared remote control, automatic avoidance of obstacles, and line inspection.

Let's describe the small vehicle that will accompany us for a long time in the future.

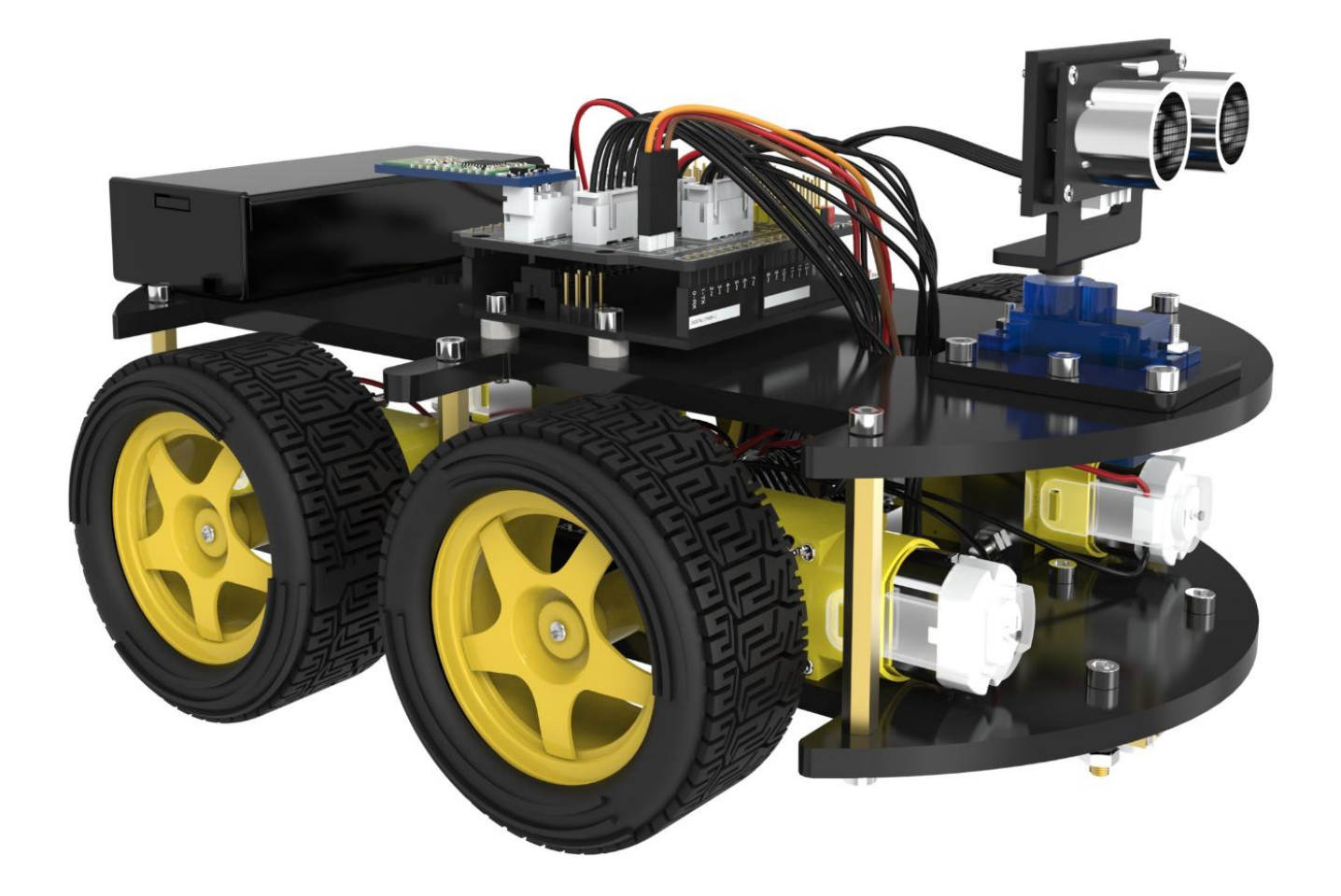

Tips: If you have any questions or run into any problems during assembling and testing Smart Robot Car please feel free to contact us at service@elegoo.com or euservice@elegoo.com (Europe customers).

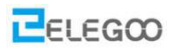

### Each parts of the car is as below:

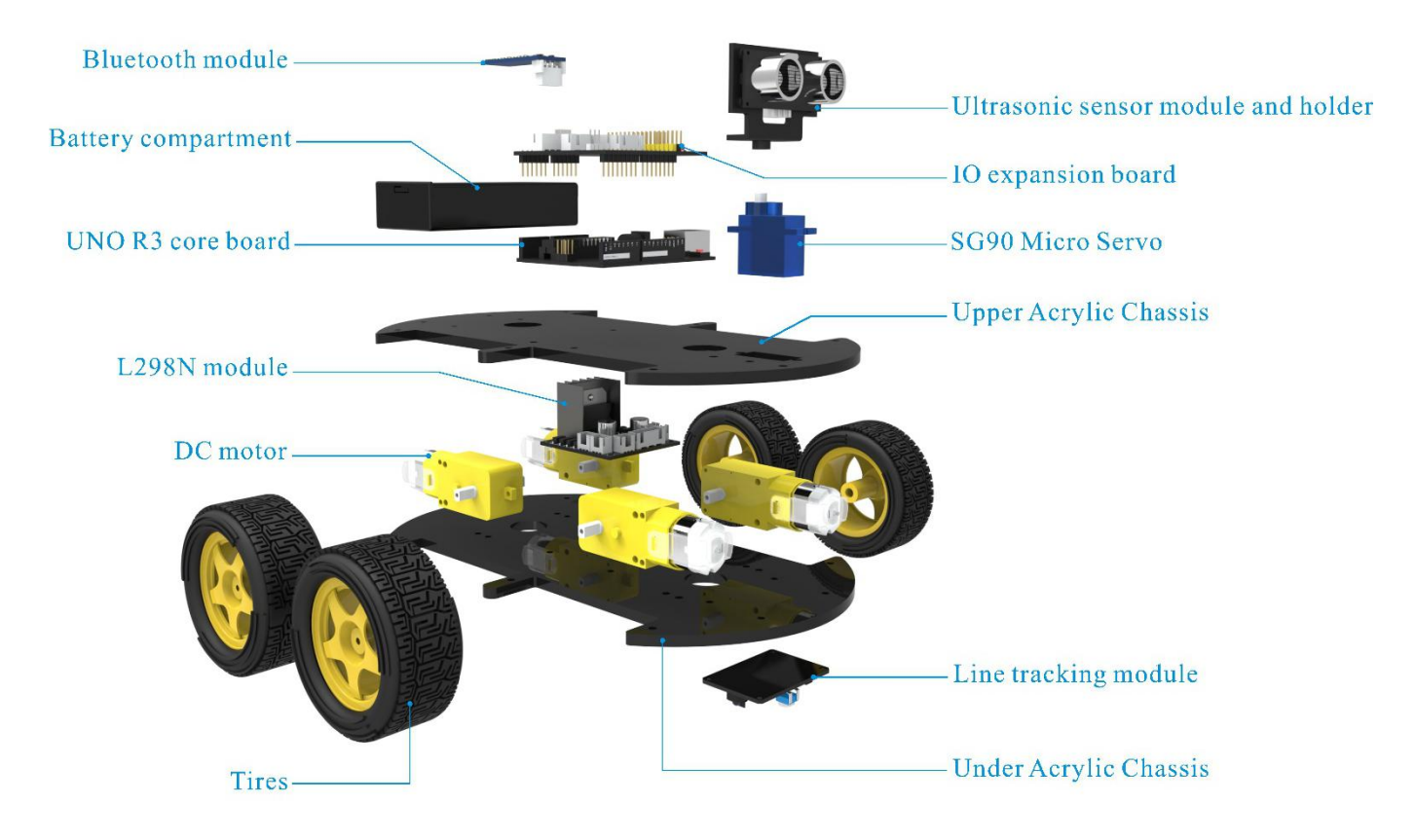

### Function of each part:

- 1. Battery holder with a switch: provide power supply for the vehicle
- 2. Electric motor + wheel: drive the vehicle to move
- 3. acrylic plate: the frame of the car
- 4. L298N motor driving board: drive the motor to rotate
- 5. UNO controller board: the brain of the car, controls all the parts
- 6. V5 sensor expansion board: combined with the UNO, make connection become more easier
- 7. Servo and cloud platform: enable the GP2Y0A21 distance sensor to rotate 180 degrees
- 8. Ultrasonic sensor module: distance measurement and obstacle avoidance
- 9. Line tracking module: black and white sensor for recognition of the white and black lanes
- 10. Infrared receiver and remote control: provide the infrared remote control function
- 11. Bluetooth module: provide the Bluetooth control function

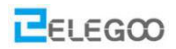

# **II**. Upload program

Because we have uploaded the program to the car in Lesson 0 ,now,you can turn on the power switch and put the car on the ground. Then you will see the car moving.

Tips: Before turning on the power switch, check whether the battery is fully charged. If the battery is low, charge it in time. In the charging process, the charger shows a red LED indicates that the battery is not fully charged, the charger shows a blue LED indicates that it is fully charged.

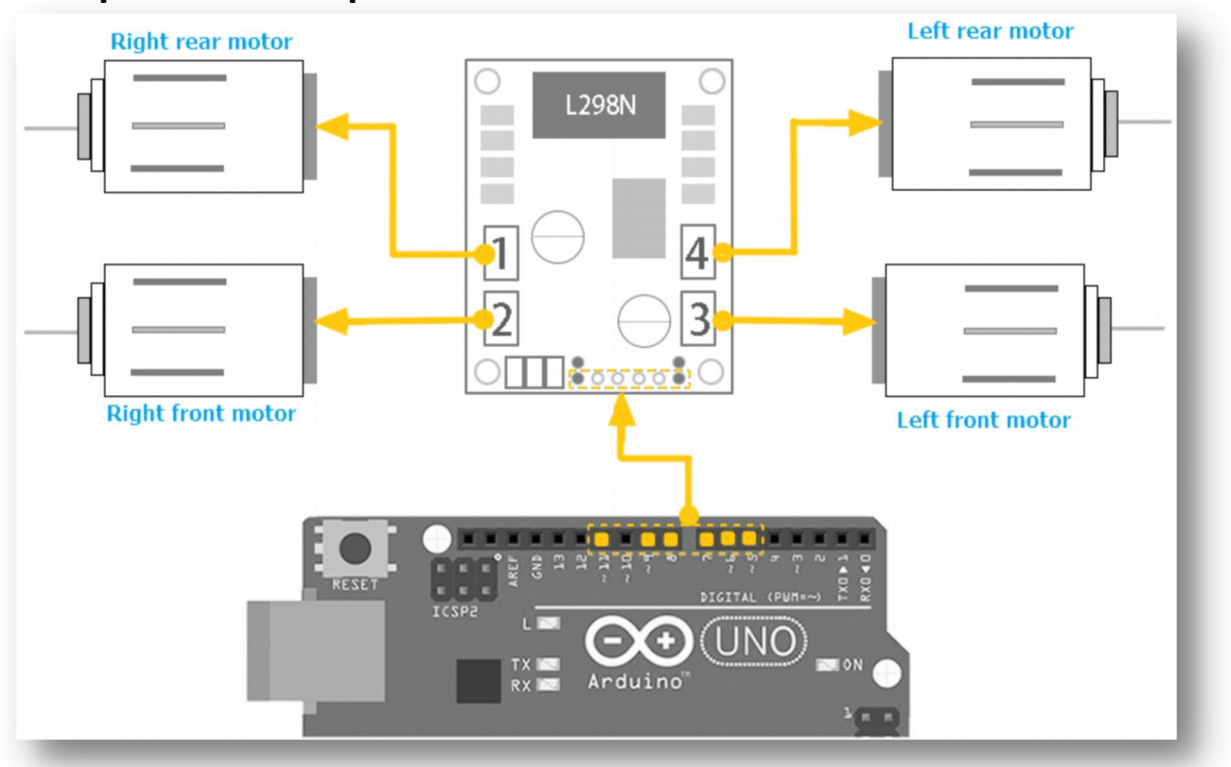

# **II**. Description of Principles

#### How to use L298N motor driver board

Definition of the connection ports on L298N board have been marked above. The motors should be connected to the L298N board as the picture above, and if you find the rotational direction of one of the motors is opposite, please change the connecting position of its black and red wires.

L298N GND is connected to battery box GND;

L298N VCC is connected to battery box VCC;

UNO board is also connected to battery box.

L298N 5V here cannot be connected to UNO 5V;

ENA and ENB control the speed of right motor and speed of left motor separately by PWM.

IN1, IN2, IN3, IN4: IN1 and IN2 are used to control left motor, IN3 and IN4 are used to control right motor. About the principle, please look at the sheet below: (We take left motor for example)

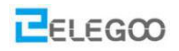

| ENA | IN1 | IN2 | DC MOTOR STATUS |
|-----|-----|-----|-----------------|
| 0   | Х   | Х   | STOP            |
| 1   | 0   | 0   | BRAKING         |
| 1   | 1   | 0   | FORWARD         |
| 1   | 0   | 1   | BACKWARD        |
| 1   | 1   | 1   | BARKING         |

# **IV**. Make the Car Move

TIPS:

When uploading codes, please remove the Bluetooth module from the IO expansion board (because the serial port for uploading codes and Bluetooth communication is the same one and there will be conflicts). You can mount the Bluetooth module after the upload.

#### before you upload program you should make sure your com is right and click on upload.

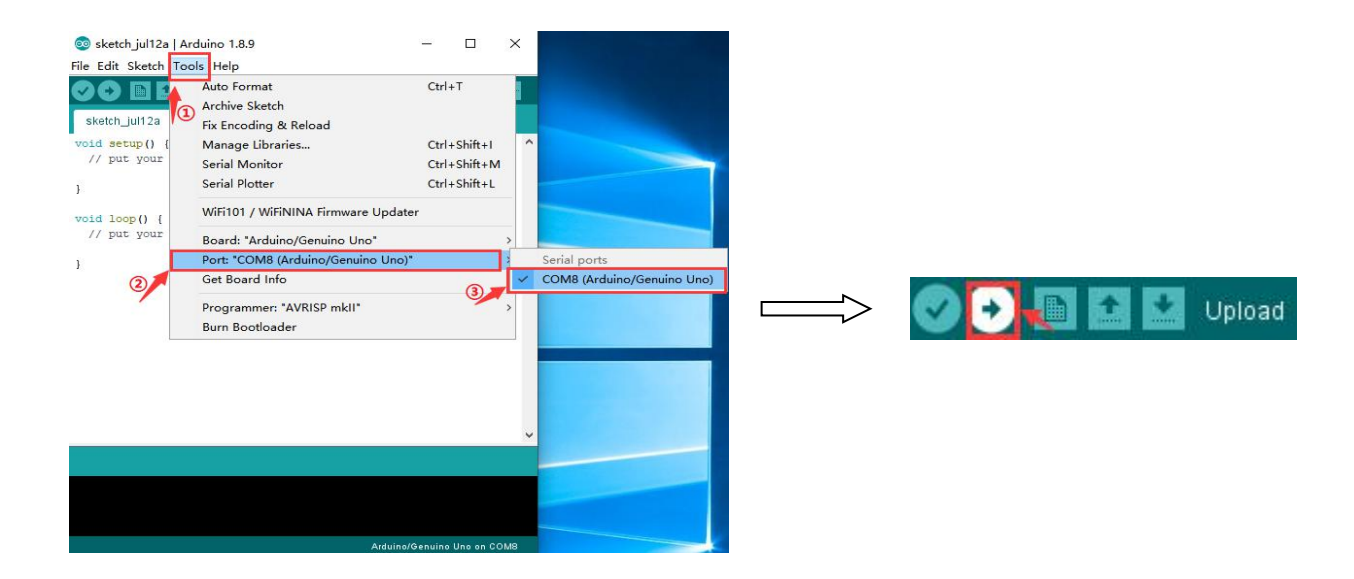

Tips: If you have any questions or run into any problems during assembling and testing Smart Robot Car please feel free to contact us at service@elegoo.com or euservice@elegoo.com (Europe customers).

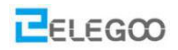

# The first step: Drive the motor

We will try to move the motor without speed controlling. Because it is easy to write program without speed controlling.

First of all, let's see the connection of the motor the L298N board, we will use Arduino 5, 6, 7, 8, 9, 11 pins to control the car. 9 and 11 pins control the right wheel. 7 and 8 pins control the left wheel. 5 and 6 pins control ENA and ENB.

| L298N | V5 expansion board |
|-------|--------------------|
| ENA   | 5                  |
| ENB   | 6                  |
| IN1   | 7                  |
| IN2   | 8                  |
| IN3   | 9                  |
| IN4   | 11                 |

So the connection is as below:

Based on the sheet given above, we first design a simple program to make the right wheel turn 0.5s in positive direction, stop 0.5s, turn 0.5s in negative direction and stop 0.5s. And the wheel will repeat the reaction.

Connect the UNO controller board to the computer, open the code file in the path "\Lesson 1 Make The Car Move\right\_wheel\_rotation\ right\_wheel\_rotation.ino". Upload the program to the UNO board.

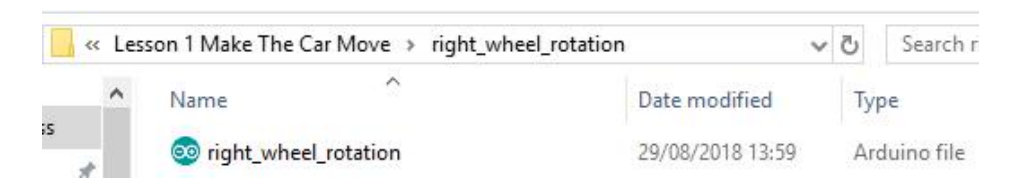

Disconnect it from the computer, and then switch on the car's power supply. You will see that the right wheel moves as you expected.

If the car is not moving, press the reset button on the UNO board.

If the moving direction of the motor is different from the direction you set, you can change the connection of black and red lines from the motor to L298N board.

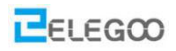

Then, we make the left wheel rotate in the same way.

Connect the UNO controller board to the computer, open the code file in the path "Lesson 1 Make The Car Move\Left\_wheel\_rotation\ Left\_wheel\_rotation.ino". Upload the program to the UNO board.

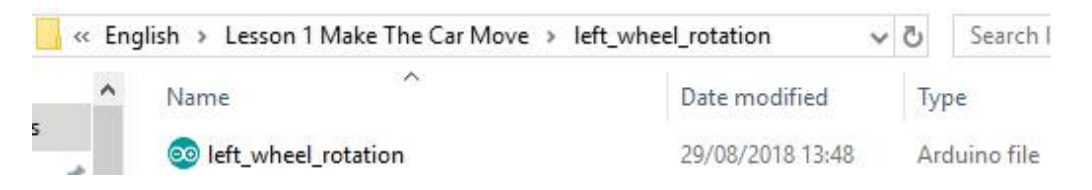

Disconnect it from the computer, and then switch on the car's power supply. You will see that the right wheel moves as you expected.

### The second step: Move forward and backward

After finishing debugging the car, you can write programs to make the car move.

Below is the way how car moves:

| CAR         | forward | back | stop |
|-------------|---------|------|------|
| Left wheel  | Forward | back | stop |
| Right wheel | Forward | back | stop |

| CAR                | Turn left | Turn right | stop |
|--------------------|-----------|------------|------|
| Left wheel         | back      | Forward    | Stop |
| <b>Right wheel</b> | forward   | back       | stop |

Next, we will write a simple program to make the car go forward 0.5s, then stop 0.5s, then back up 0.5s and then stop 0.5s.

Connect the UNO controller board to the computer, open the code file in the path "Lesson 1 Make The Car Move\forward\_back\forward\_back.ino". Upload the program to the UNO board.

|   | « Eng | glish 🗧 Lesson 1 Make The Car Move | e > forward_back 🛛 🗸 | Q S | Search     |
|---|-------|------------------------------------|----------------------|-----|------------|
|   | ^     | Name                               | Date modified        | Ту  | pe         |
| s |       | 💿 forward_back                     | 29/08/2018 13:42     | Ar  | duino file |

Upload the program to the UNO board, disconnect it from the computer, and then switch on the car's power supply. You will see that the right wheel moves as you expected.

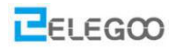

# The third step: Write the program

It may be a difficult for you to write the whole program to make the car move automatically. So we separate the movements into different function, for example moving forward and turning left. And when we write the program in the final step, we can call the function. Next, we begin to write programs for each movement:

# The fourth step: Move automatically

We start to write program to make the car move automatically: go forward 0.4s - back up 0.4s - turn left 0.4s - turn right 0.4s.

Connect the UNO controller board to the computer, open the code file in the directory "Lesson 1 Make The Car Move\AUTO\_GO\_\ AUTO\_GO\_.ino". Upload the program to the UNO board.

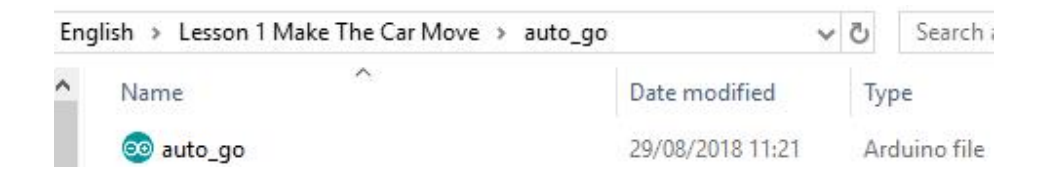

Disconnect it from the computer, and then switch on the car's power supply. You will see that the wheel moves as you expected.

# The fifth step: speed\_control

The code to achieve the function is to control the speed of the car: go forward and reduce the speed  $\rightarrow$  stop 1s  $\rightarrow$  running back and accelerate  $\rightarrow$  stop 2s.

Connect the UNO controller board to the computer, open the code file in the directory "Lesson 1 Make The Car Move\speed\_control\ speed\_control.ino". Upload the program to the UNO board.

| Eng | lish 🔸 Lesson 1 Make The Car Move | speed_control    | 5~            | Search |  |
|-----|-----------------------------------|------------------|---------------|--------|--|
| ^   | Name                              | Date modified    |               | Туре   |  |
|     | 💿 speed_control                   | 29/08/2018 14:06 | 5 Arduino fil |        |  |

Tips: If you have any questions or run into any problems during assembling and testing Smart Robot Car please feel free to contact us at service@elegoo.com or euservice@elegoo.com (Europe customers).

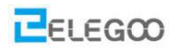

# The sixth step: car\_control

The code to achieve the function is to control the speed of the car and you can set the speed you like to change the value of **CAR\_SPEED** 

Connect the UNO controller board to the computer, open the code file in the directory "Lesson 1 Make The Car Move\speed\_control\ car\_control.ino". Upload the program to the UNO board.

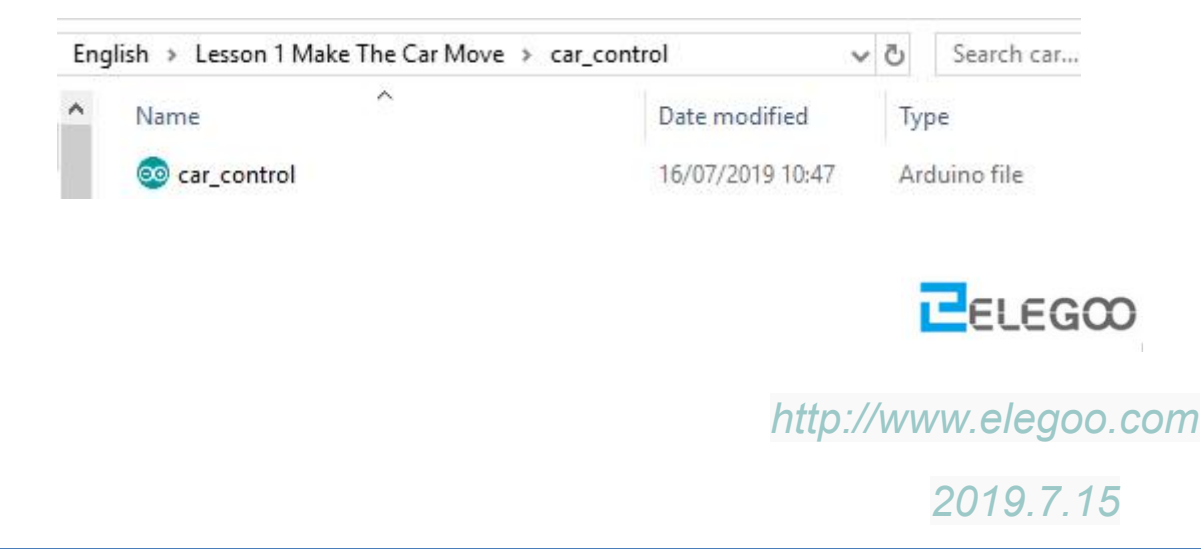